# **Digital Print Center Quickstart**

## Self Registering

Use of the Digital Print Center requires registration so you can be connected to the correct catalog.

Go to http://www.digitalprintcenter.net/childrens.pse

- 1. To self-register, click on the Register link. The Create an Account page will appear.
- 2. In the Contact Information section, enter the information requested. Some special requirements:
  - Nickname should be the name you prefer to be called
  - **Company must be "Childrens"** (exactly as shown, case-sensitive, without quotes)
  - Please leave Cost Center Account Number field blank

In the Account Information Section:

- Enter your full name in the User Name field
- Enter a password in the Password fields
- Choose a security question and provide the answer to it
- Check the box accepting the license agreement and then click Continue.
- 3. The Selected Print Shop screen will appear. Leave Digital Print Center selected and click Register. The Create an Account Confirmation screen will appear. Click on Get Started to begin ordering products.

You will receive and email confirming your account set up.

If you have any problems self-registering, please contact Cissy Neal toll free at 1-866-308-5462.

|   | CHILDRENS<br>HEALTH SYSTEMP                    | For sort sorting, all jointer are orweally opticated rising the month<br>and protect on the balanceing day of the month. For 3-day such<br>delivery, core the Rush Depreset Baumess Card and weet<br>your due date at the cloud time. Determine, a due date is not required. |                |
|---|------------------------------------------------|----------------------------------------------------------------------------------------------------|----------------|
|   | Home                                           |                                                                                                    | Help           |
| 1 | Login To Continue                              | Deer Names:<br>Passment<br>Reserved<br>Reserved<br>Login                                                                                                    |                |
|   | Copyright & 2007 Electronics for Jimping, Inc. | Powerd by #77 Digit                                                                                                    | tal StoreFront |

The Register link on the Log In page.

The Create an Account page.

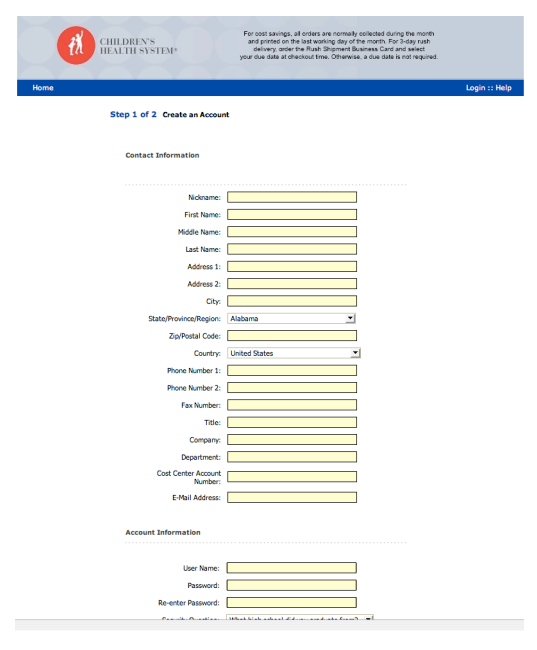

2

#### The Selected Print Shop page.

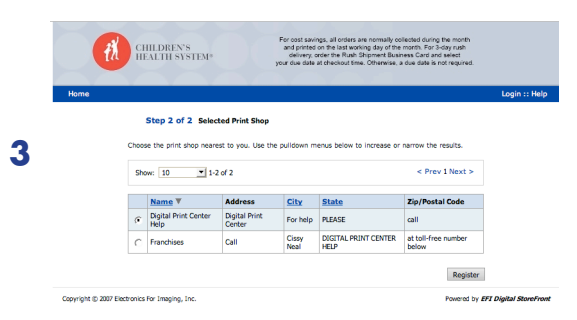

## Logging In

 To log in, go to: http://www.digitalprintcenter.net/childrens.pse

2. Enter your User Name field and your password in the appropriate fields and click the Login button. Your company's Digital Print Center home page will appear.

<u>Suggestion:</u> You may want to click the Remember User Name box to speed the log in process for future orders.

If you have any problems logging in, please contact Cissy Neal toll free at 1-866-308-5462.

#### The Log In section of the Log In page.

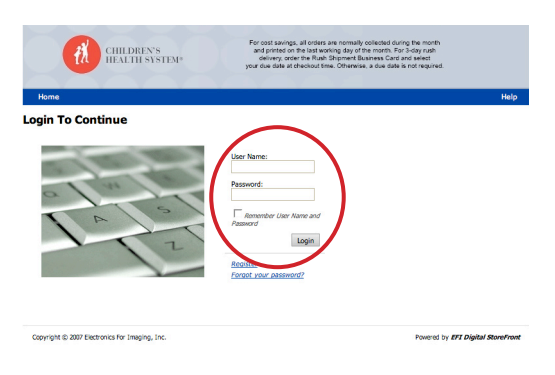

#### The link to the Main Catalog on the Home page.

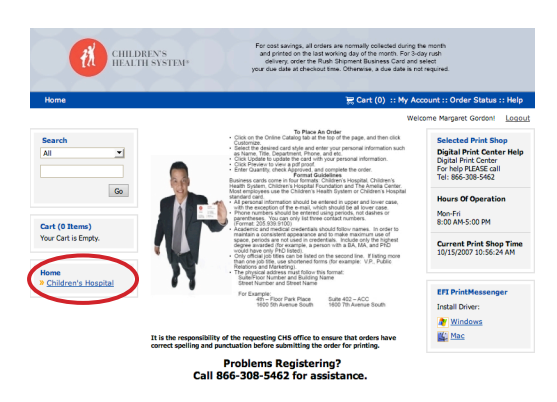

## Placing a Business Card Order

There are two listings for business cards in the Main Catalog. The first is for a normal turnaround schedule, which means your order will be held and printed on the last working day of the month. The second is for a rush order, which delivers in 3 business days.

- 1. Click on the Children's Hospital link in the Home section of the left navigation bar to view the Main Catalog.
- 2. Choose a business card based on the delivery schedule you require by clicking on the Begin button. The Personalization screen will appear.
- 3. Enter the number of boxes of 1000 business cards you want to order in the Quantity field.

Example: If you want to order 3000 business cards, you would enter a quantity of 3 in the quantity field.

### The Main Catalog page.

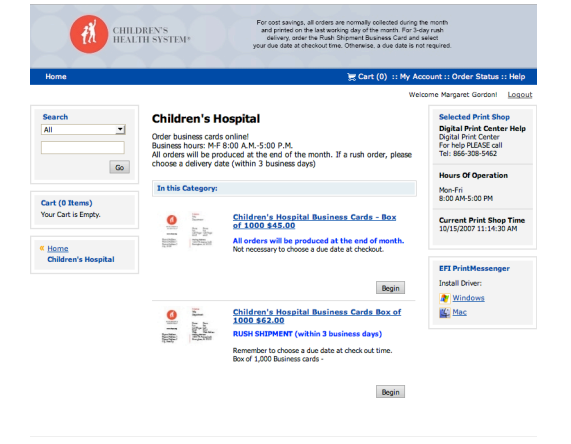

#### The update button on the Personalize page.

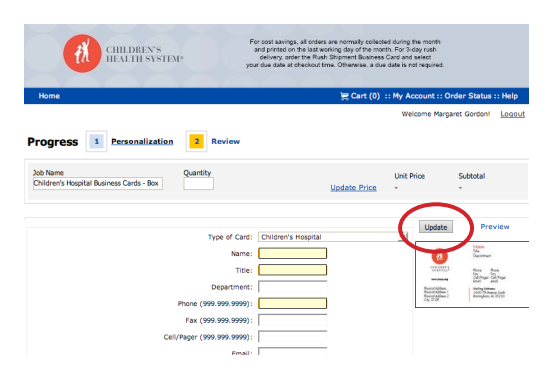

## Placing a Business Card Order (continued)

- 4. Choose the type of card you need from the dropdown menu. This will determine the format of the business card. Then enter all the personal information to be printed on the business card. Remember to type everything exactly as it should appear on the card. Additionally, the following formatting rules apply to keep the look of all Children's Hospital System cards consistent:
  - All personal information should be entered in upper and lower case, with the exception of the e-mail, which should be all lower case.
  - Phone numbers should be entered using periods, not dashes or parentheses. You can only list three contact numbers. (Format: 205.939.9100)
  - Academic and medical credentials should follow names. In order to maintain a consistent appearance and to make maximum use of space, periods are not used in credentials. Include only the highest degree awarded (for example, a person with a BA, MA, and PhD would have only PhD listed).
  - Only official job titles can be listed on the second line. If listing more than one job title, use shortened forms (for example: V.P., Public Relations and Marketing).
  - The physical address must follow this format: Suite/Floor Number and Building Name Street Number and Street Name

For Example:

| 4th – Floor Park Place | Suite 402 – ACC       |
|------------------------|-----------------------|
| 1600 5th Avenue South  | 1600 7th Avenue South |

#### It is the responsibility of the requesting CHS office to ensure that orders have correct spelling and punctuation before submitting the order for printing.

Click on the Update button. Your personal information and chosen card format will be uploaded and flowed into the template (this takes a few seconds).

- 5. The image of the business card will be updated to reflect your information. To view a larger version (recommended), click on the Preview link. A full resolution pdf proof will appear.
- 6. You can add any special production instructions you may have in the Special Instructions field.
- 7. If everything looks good, click on the Next button to continue. The Review screen will appear.
- 8. Review your order quantity and click on the Add to Cart button to purchase. The Shopping Cart will appear.

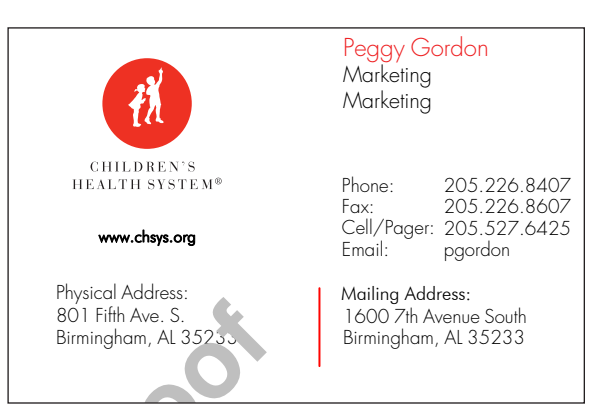

#### Review order and Add to Cart.

| CHILDREN'S<br>HEALTH SYSTEMP                         |                    | For cost savings, all orders are normally collected during the month<br>and printed on the last working day of the month. For 3-day rash<br>delivery, order her flast 3-bitment Boardes Card and select<br>your due date at dheckout time. Otherwise, a due date is not negated. |                                              |                     |                   |
|------------------------------------------------------|--------------------|----------------------------------------------------------------------------------------------------|----------------------------------------------|---------------------|-------------------|
| Home                                                 |                    | 🗮 Cart (0                                                                                                    | ) :: My Account :                            | : Order Status :    | : Help            |
| Progress 1 Personalization                           | on 2 <u>Review</u> |                                                                                                    | Welcome M                                    | argaret Gordoni     | <u>Logo</u>       |
| Job Name<br>Children's Hospital Business Cards - Box | Quantity<br>1      | Update Price                                                                                                    | Unit Price<br>\$45.00                        | Subtotal<br>\$45.00 |                   |
|                                                      |                    |                                                                                                    |                                              |                     |                   |
| Review                                               |                    |                                                                                                    |                                              |                     |                   |
| Review                                               |                    | File(s)                                                                                                    |                                              |                     |                   |
| Review Print Options Special Instructions            |                    | File(s)<br>File Name                                                                                                    | Childrens Hosp                               | oital BC instanc    | e.pdf             |
| Review<br>Yrint Options<br>Ipecial Instructions      |                    | File(s)<br>File Name<br>Page(s)                                                                                                    | Childrens Hose                               | oital BC instanc    | e.pdf             |
| Review<br>Vint Options<br>Special Instructions       |                    | File(s)<br>File Name<br>Page(c)<br>Upload Method                                                                                                    | <u>Childrens Hoss</u><br>1<br>Upload Digital | oital BC instanc    | e.pdf             |
| Review<br>Print Options<br>joecal Instructions       |                    | File(s)<br>File Name<br>Page(c)<br>Upload Method                                                                                                    | <u>Childrens Hosp</u><br>1<br>Upfoed Digital | oital BC instanc    | re.pdf<br>dd to ( |

#### A pdf watermarked proof.

#### The Shopping Cart page.

 On the Shopping Cart page, ignore the Requested Ship Date and Time section. Normal business card jobs will be produced on the last business day of the month. Rush business cards will ship in 3 business days.

Enter the ship to address, delivery method and any special delivery notes. Then click on the Checkout button. The Payment page will appear.

- Enter your department code in the Cost Center field and click on the Next button. The final order review page will appear.
- 11. Review your entire order one last time. If everything looks good, click on the Place My Order button to officially place your order. An Order Confirmation page will appear that contains your order number and details.

If you want to print the confirmation for your records, click on the "Print this page" button.

That's it! You've placed a business card order through the Digital Storefront.

| CHILDREN'S<br>HEALTHI SYST               | F<br>TEM <sup>®</sup>       | or cost savings, all orders a<br>and printed on the last work<br>delivery, order the Rush 3<br>ir due date at checkout tim | re normally collected durin<br>sing day of the month. For<br>blipment Business Cand a<br>. Otherarie, a due date in | ng the month<br>3-day rush<br>nd select<br>a not required. |                                                                |            |
|------------------------------------------|-----------------------------|----------------------------------------------------------------------------------------------------|----------------------------------------------------------------------------------------------------|------------------------------------------------------------|----------------------------------------------------------------|------------|
|                                          |                             |                                                                                                    |                                                                                                    |                                                            |                                                                |            |
| Home                                     |                             |                                                                                                    | 👷 Cart (1) :: My                                                                                                    | Account :: 0                                               | Order Statu                                                    | ıs :: Help |
|                                          |                             |                                                                                                    | v                                                                                                    | Velcome Mari                                               | saret Gordor                                                   | 1 Logo     |
| hopping Cart                             |                             |                                                                                                    |                                                                                                    | Continue St                                                | opping                                                         | Checkout   |
| Requested Ship Date and Time             |                             | Print Shop:                                                                                                    | Digital Print Center<br>Help                                                                                        |                                                            |                                                                |            |
| 10/18/2007 11:30 AM                      |                             |                                                                                                    | Digital Print Center<br>For help, PLEASE call<br>United States                                                      |                                                            |                                                                |            |
| Product                                  |                             | Quantity                                                                                                    | Iten                                                                                                    | n Price                                                    | Item Te                                                        | otal       |
| tem Name: Children's Hospital Business I | Cards - Box of 1000 \$45.00 |                                                                                                    |                                                                                                    | Subt<br>Ship<br>Ti<br>Ti                                   | otal: \$45.00<br>ping: \$0.00<br>axes: \$0.00<br>otal: \$45.00 | )          |
| Recipient                                |                             |                                                                                                    |                                                                                                    |                                                            | ADD ANOUNCI                                                    | Reupien    |
| fethod:<br>UPS - Ground                  | Address Book                |                                                                                                    |                                                                                                    |                                                            |                                                                |            |
| Delivery Instructions:                   | First Name: Margar          | et                                                                                                    | Address:                                                                                                    | 801 Fifth Av                                               | n. S.                                                          |            |
|                                          | Last Name: Gordon           | 1                                                                                                    |                                                                                                    |                                                            |                                                                |            |
|                                          | Company: Childre            | ins                                                                                                    | City:                                                                                                    | Birmingham                                                 |                                                                |            |
|                                          | Telephone: 205-22           | 6-8407                                                                                                    | State:                                                                                                    | AL                                                         |                                                                |            |
|                                          | E-Mail pgordo               | n@ebsco.com                                                                                                    | Zip/Postal<br>Code:                                                                                                 | 35233                                                      |                                                                |            |
|                                          | Autress.                    |                                                                                                    | Country:                                                                                                    | United State                                               | s <u>-</u>                                                     | •          |
|                                          |                             |                                                                                                    | Save to My J                                                                                                    | Address Book                                               |                                                                |            |
|                                          |                             |                                                                                                    |                                                                                                    |                                                            |                                                                |            |

#### The Payment page.

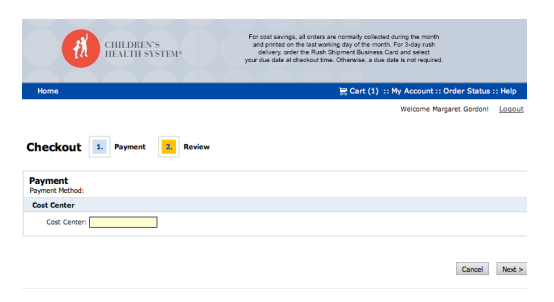

#### The Order Review page.

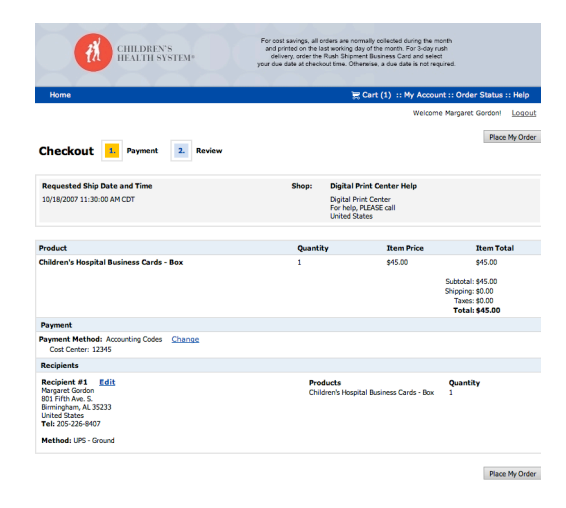

#### The Order Confirmation page.

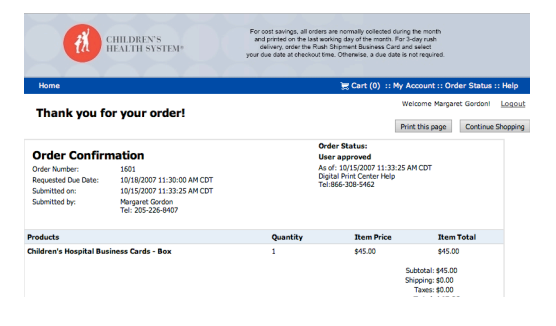

My Account The My Account tab allows you to check the status of orders, change your user profile and password, and update your address book.

#### The Profile page.

| HEAT HEAT                               | LIL STOLEN"          | cenvery, order the Mush shipment business Card and select<br>your due date at checkout time. Otherwise, a due date is not required. |                               |  |  |
|-----------------------------------------|----------------------|----------------------------------------------------------------------------------------------------|-------------------------------|--|--|
| Home                                    |                      | 😹 Cart (0) :: My Account :: Order Status :: Helj                                                                                    |                               |  |  |
|                                         |                      |                                                                                                    | Welcome Margaret Gordoni      |  |  |
| Mu Assount                              | Profile              |                                                                                                    |                               |  |  |
| » Profile                               | Nickname:            | Peggy                                                                                                    |                               |  |  |
| » Address Book » Order History & Status | Name:                | Margaret Gordon                                                                                                    |                               |  |  |
| » Files                                 | Title:               | Marketing                                                                                                    |                               |  |  |
| Saved Jobs                              | User Name(Login ID): | Peggy L. Gordon                                                                                                    |                               |  |  |
|                                         | E-Mail Address:      | pgordon@ebsco.com                                                                                                    |                               |  |  |
|                                         | Security Question:   | Change                                                                                                    |                               |  |  |
|                                         | Company:             | Childrens                                                                                                    |                               |  |  |
|                                         | Print Shop:          | Digital Print Center Help                                                                                                    |                               |  |  |
|                                         | Address:             | Margaret Gordon<br>801 Fifth Ave. S.<br>Birmingham, AL 35233<br>United States                                                       |                               |  |  |
|                                         | Phone Number 1:      | 205-226-8407                                                                                                    |                               |  |  |
|                                         | Fax Number:          | 205-226-8607                                                                                                    |                               |  |  |
|                                         | Password:            | Change                                                                                                    |                               |  |  |
|                                         |                      |                                                                                                    | Edit                          |  |  |
| Copyright © 2007 Electronics For        | Imaging, Inc.        |                                                                                                    | Powered by EFI Digital StoreF |  |  |

#### The Profile page.

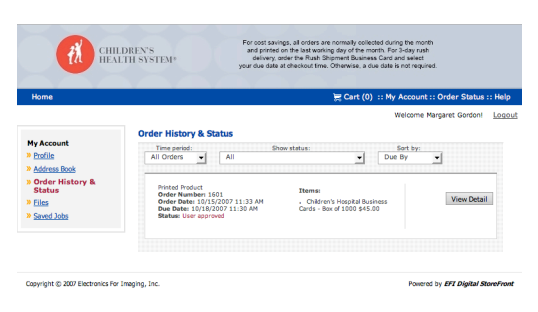